# Scheduling Your Synchronous Session in Zoom

Your synchronous online classes should be scheduled directly in D2L.

1. To access and schedule your Zoom sessions, log into D2L, click on the **Communication** link on the course navigation bar and select **Zoom** from the contextual menu.

| Course Home Content Grades | Communication ~  | Assessments 🗸 | Tools 🗸 | Resources 🗸 |
|----------------------------|------------------|---------------|---------|-------------|
| ALT035 Introdu             | Email            | m (07/2       | 2020)   |             |
|                            | Discussions      |               |         |             |
| Announcements 🗸            | Instant Messages |               |         |             |
|                            | Chat             |               |         |             |
| There are no announcem     | Announcements    | announcement. |         |             |
|                            | Bb Collaborate   |               |         |             |
|                            | Zoom             |               |         |             |

### 2. Click on Schedule a New Meeting

| ZOOM<br>Your current Time Zone is    | s (GMT-04:00) Eastern Tin | ne (US and Canada). 🙎 | All My Z         | oom Meetings/Recordings | Schedule a New Meeting            |
|--------------------------------------|---------------------------|-----------------------|------------------|-------------------------|-----------------------------------|
| Upcoming Meetings                    | Previous Meetings         | Personal Meeting Room | Cloud Recordings |                         | Get Live Zoom Training and Help 良 |
| Show course meetings scheduled by me |                           |                       |                  |                         |                                   |
| Start Time                           | Topic                     |                       |                  | Meeting ID              |                                   |

## Scheduling Your Synchronous Session in Zoom

3. Enter in the topic, date and time. If it is a recurring meeting, choose Recurring Meeting and choose the appropriate meeting days and end time.

| Торіс                  | ENC1101 Monday Class          |                                           |
|------------------------|-------------------------------|-------------------------------------------|
| Description (Optional) | Enter your meeting descriptic | on<br>Ja                                  |
| When                   | 04/19/2021                    | 2:00 V PM V                               |
| Duration               | $1 \vee hr 0 \vee min$        |                                           |
| Time Zone              | GMT-04:00 Eastern Time (US    | and Canada) V                             |
|                        | Recurring meeting Every       | Weekly     V                              |
|                        | Repeat every                  | 1 week                                    |
|                        | Occurs on                     | 🗌 Sun 🔽 Mon 🔲 Tue 📄 Wed 📄 Thu 📄 Fri 📄 Sat |
|                        | End date                      | ● By 05/29/2021 🗄 🔿 After 7 ∨ occurrences |

# Scheduling Your Synchronous Session in Zoom

4. Set up your meeting details as needed. Some recommended security settings are listed below. **Please note:** IT strongly recommends that you:

- create your session links using the D2L Zoom integration
- In the security section: require authentication to join. This will ensure that students are using their BC login credentials to sign in.

| Security                      | <ul> <li>Passcode<br/>Only users who have the invite</li> <li>Waiting Room<br/>Only users admitted by the host</li> <li>Require authentication to</li> <li>Broward College Users<br/>broward.edu,*.broward.edu</li> </ul> | e meeting               |  |
|-------------------------------|----------------------------------------------------------------------------------------------------|-------------------------|--|
| Video                         | Host                                                                                                    | on off                  |  |
|                               | Participant                                                                                                    | O on O ott              |  |
| Audio                         | Compute                                                                                                    | r Audio 	 💿 Both        |  |
| Meeting Options               | <ul> <li>Enable join before host</li> <li>Mute participants upon er</li> </ul>                                                                                                    | ntry 🔞                  |  |
| ✓ Advanced Options (Schedule) | e For, Alternative Hosts)                                                                                                    | nationally in the cloud |  |
|                               | Save Cancel                                                                                                    |                         |  |

#### 5. Click Save.

You will join your Zoom session on the designated meeting time and date by following Step 1 and clicking **Start**.